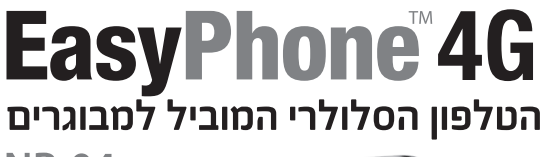

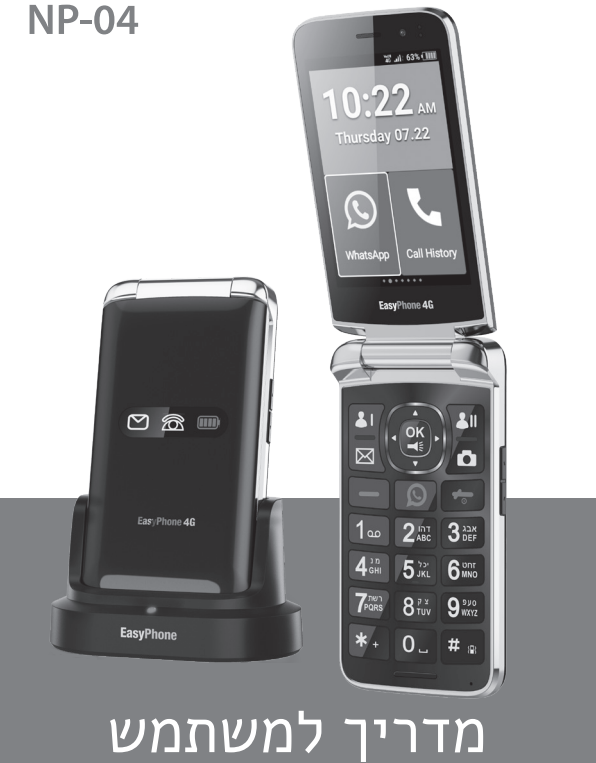

| מקש חיוג        | 9  | נורית חיווי    | 1 |
|-----------------|----|----------------|---|
| מקש ניתוק /     | 10 | +/- עוצמת קול  | 2 |
| מקש הדלקה/ביבוי |    |                |   |
| שקע 3.5 מ"מ     | 11 | אוזרייה        | 3 |
| לאוזניות        |    |                |   |
| לחצו מצוקה      | 12 | מצלמה הדמית    | 4 |
|                 |    |                |   |
| מצלמה אחורית    | 13 | מקש שמאל /     | 5 |
|                 |    | מקש 1M         |   |
| פלאש / פנס      | 14 | מקש ימין / מקש | 6 |
| ,               |    | 2M             |   |
|                 |    | SMS מקש        | 7 |
|                 |    |                |   |
|                 |    | מקש מצלמה      | 8 |

# TF הוראות להתקנת ברטיס סים וברטיס זיברון

יש להחליק פנימה בכיוון הנכון.

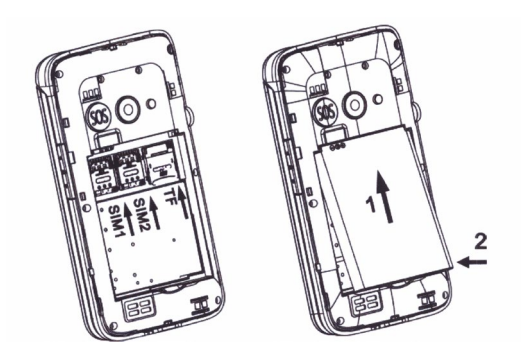

| מצב<br>טיסה<br>מופעל                        | ¥   | חיבור<br>לכבל-<br>USB | Ŷ            |
|---------------------------------------------|-----|-----------------------|--------------|
| לא הובנס<br>ברטיס<br>סים                    | 9   | אות<br>רשת<br>אלחוטית |              |
| הודעה על<br>הורדה                           | Ŧ   | נדידת<br>נתונים       | •            |
| מחובר ל-<br>Wi-Fi,<br>קיימת<br>רשת<br>זמינה | (î÷ | רמת<br>סוללה          | <b>E</b> 2 • |

# <u>חשוב לבצע עדכון גרסה!!</u>

בטרם שימוש במכשיר יש לבצע עדכון גרסה להלן הוראות:

- להעביר את המכשיר למצב WIFI
  - הגדרות חץ ימין
    - פוטה OK
- CHECKING FOR UPDATES חץ למטה
  - OK •
  - Download
    - Ok •
  - Install now
    - Ok •
    - מאתחל

להמתין ב-3 דקות המכשיר יבצע עדכון ואתחול ויופעל מחדש.

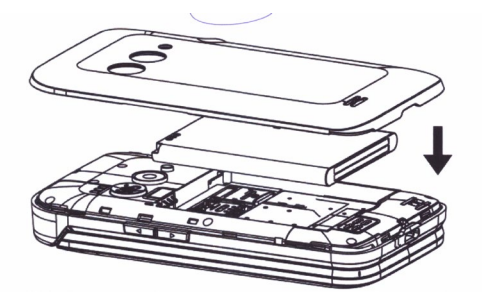

1. מדריך להתחלה מהירה

# 1.1 פונקציות המקשים

| מקש הדלקה/כיבוי | כפתור אדום לחיצה      |
|-----------------|-----------------------|
|                 | ארוכה להפעלה או כיבוי |
|                 | במצב המתנה, בחר/י     |
|                 | באפליקציה ואז לחץ על  |
| מקש ניווט       | OK כדי להיכנס; במצב   |
|                 | הקלדה, מאפשר להזיז    |
|                 | את מיקום הסמן.        |

לחץ לחיצה ארובה על מקש שמאל/ מקש 1M/M2, באפשרותך לראות לחצן קיצור דרך והודעה.

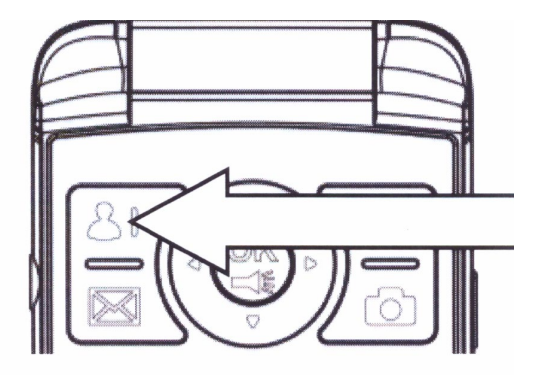

#### נוריות חיווי

| דולקת באופן יציב בצבע<br>אדום – בהטענה<br>דולקת באופן יציב בצבע<br>ירוק – ההטענה<br>הושלמה |
|--------------------------------------------------------------------------------------------|
| דולקת באופן יציב –<br>שיחה שלא נענתה<br>מהבהבת – שיחה<br>נכנסת                             |
| – דולקת באופן יציב<br>הודעה שלא נקראה                                                      |

מעבר בין מצב עכבר לבין מצב גלילה כאשר את/ה באפליקציה, הנך נדרש לפעמים לגלול ולבחור אייקון או פונקציה. באפשרותך ללחוץ על מקש שמאל להפעלה/כיבוי. כאשר מצב העכבר מופעל, ניתן לראות את האייקון "עכבר" על המסך. כאשר הינך רוצה לשלוח הודעה דרך האפליקציה / לצרף אימוג'י , יש צורך להפעיל את העכבר – לחיצה (גלילה ) כפתור שמאלי עליון ולחיצה OFF/ON , כאשר מצב הגלילה מופעל, ואת/ה במצב גלילה, באפשרותך ללחוץ על המקשים מעלה או מטה כדי לבחור אייקון או דף.

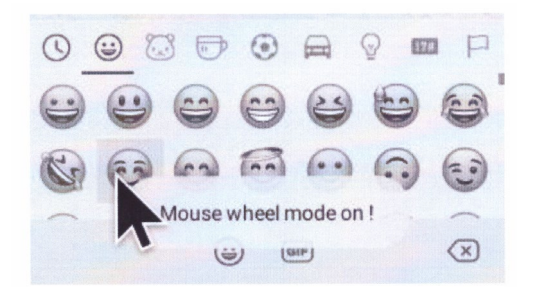

מקש 1M מקש

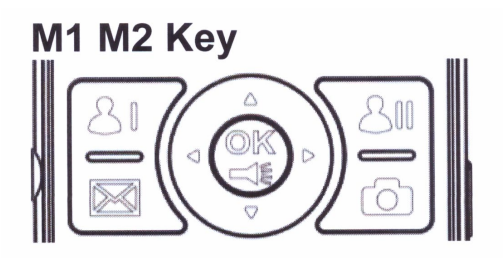

חיוג מהיר: פונקציה זו מאפשרת לחייג ישירות לאנשי הקשר השמורים בספר הטלפונים של טלפון ה-GSM שלך.

- 1. בחר/י חיוג מהיר
- באפשרותך לבחור איש קשר מתוך ספר הטלפונים
  - 2. החל/י את השימוש בחיוג באמצעות תמונות

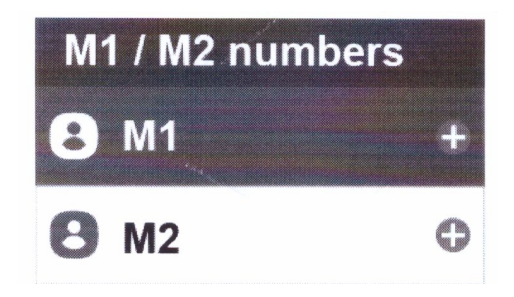

להגדרת המספרים, גש להגדרות- חיוג מהיר.

#### חיוג מהיר

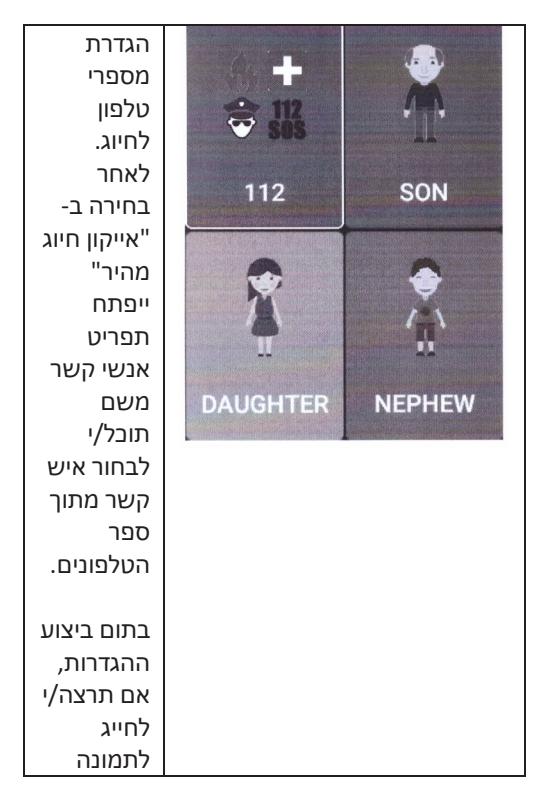

| מס' 1,      |  |
|-------------|--|
| תובל/י      |  |
| לעשות זאת   |  |
| בפשטות      |  |
| על ידי      |  |
| לחיצה על    |  |
| מקש         |  |
| ."OK"       |  |
|             |  |
| באפשרותך    |  |
| להגדיר עד   |  |
| ארבעה       |  |
| מספרי       |  |
| טלפון לחיוג |  |
| מהיר.       |  |
| לשינוי      |  |
| ההגדרות,    |  |
| יש ללחוץ    |  |
| לחיצה       |  |
| ארוכה על    |  |
| מקש "OK"    |  |
| למחיקתן.    |  |

#### בחירת איש קשר חיוג מהיר ספרות 2-9:

על מנת להוסיף איש קשר בחיוג מהיר יש לבצע לחיצה ארוכה על מקש שתבחר מ- 2-9 ו- OK

# OK-יש ללחוץ על חץ שמאלי ו

\* בחירת איש קשר רצוי

## הגדרות לחצן מצוקה

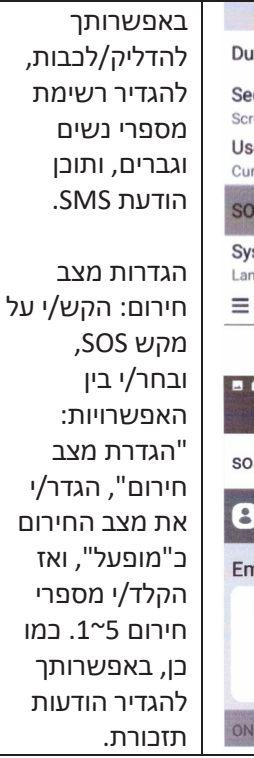

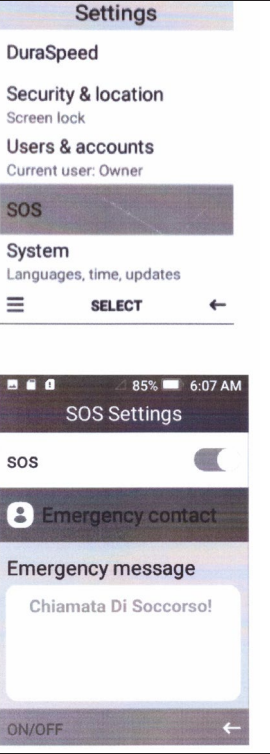

| נוהל חירום:     |
|-----------------|
| כאשר מצב חירום  |
| מופעל, ולוחצים  |
| לחיצה ארובה על  |
| מקש "SOS",      |
| נוהל החירום     |
| יתחיל בדלקמן:   |
|                 |
| אזעקת חירום     |
| תישמע בעוצמה    |
| גבוהה;          |
| בו בזמן תישלח   |
| הודעת SMS עם    |
| המלל: "אנא עזרו |
| לי" לבל מספרי   |
| החירום. יחד עם  |
| הודעת ה-SMS,    |
| המבשיר ישלח     |
| הודעה אחת עם    |
| מיקום GPS       |
| למספר החירום.   |
|                 |
|                 |

כמו כן, המכשיר יתחיל לחייג לכל מספרי החירום; פעם אחת לכל אחד מהם.

נוהל SOS יופסק אם מישהו יענה לשיחה או, בכל שאף אחד לא יענה,

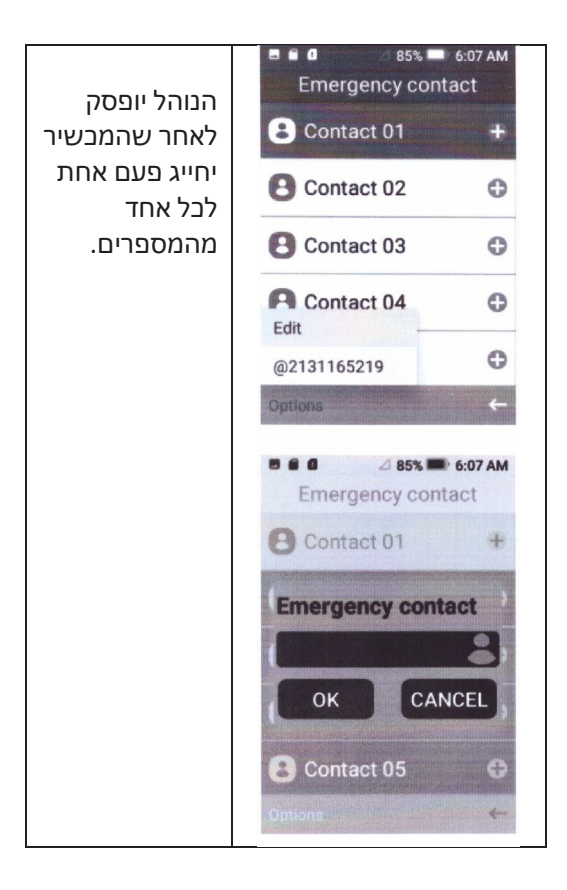

## 2. הגדרות בסיסיות

## רשת אלחוטית ואינטרנט 2.1

## Wi-Fi- חיבור ל-2.1.1

1) בתפריט הראשי או בממשק, בחר/י "הגדרת הליך יישום"

2) הקלק/י על Wi-Fi ופתח/י את Wi-Fi; המכשיר יתחיל לחפש רשתות Wi-Fi זמינות.

3) בחר/י את רשת ה- Wi-Fi שאליה תרצה/י להתחבר. אם היא מוגנת בסיסמה יהיה עליך להזין אותה בחלון הקופץ שייפתח.

# 4) חיווי קולי / צלילי מקשים

הגדרות OK, פרופילי שמע OK, כללי OK, ערוך OK, מערכת ובחירה.

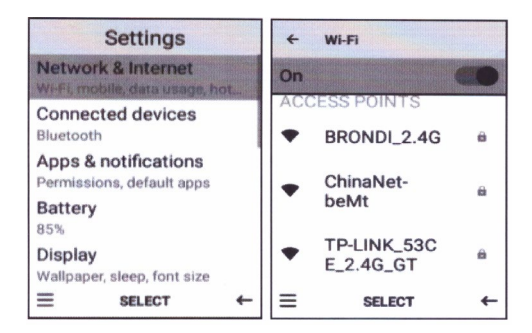

## 2.2 שימוש בנתונים

באפשרותך לבדוק את השימוש בנתונים בכרטיס ה-SIM באופן הבא:

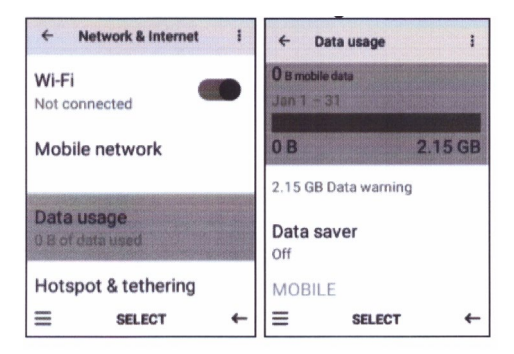

# 2.3 אחסון

פתח/י את פונקציית ההגדרות, הקלק/י על זיברון, ולאחר מבן על מיקום ההתקנה המועדף. באפשרותך לבחור "התקנת אפליקציה חדשה" כדי לבחור מיקום התקנה מועדף.

בדוק/י את שטח האחסון בכרטיס ה-SD ובטלפון.

1. היכנס/י ליישום הגדרות

2. הקלק/י על אחסון, בדוק/י שטח אחסון

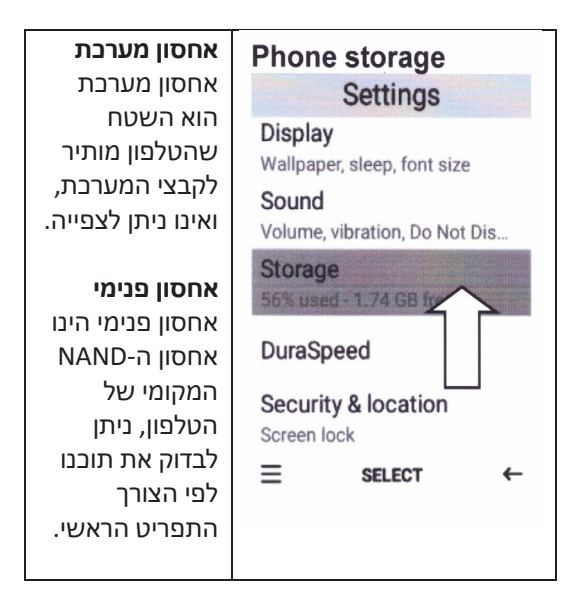

# 2.4 סוללה / פנס

לבדיקת מצב הסוללה יש להקליק על פונקציית הגדרות ולבחור "מצב סוללה".

להפעלת הפנס – לחיצה ארוכה על מקש OK לביטול הפעלת פנס – לחיצה ארוכה על מקש OK

## 2.5 בתיבת הודעות

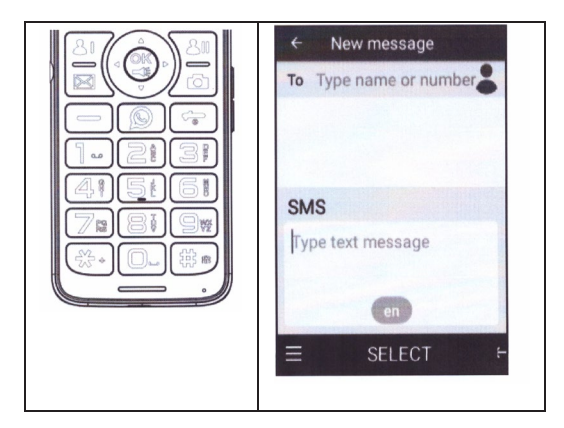

לשינוי שיטת ההקלדה, השפה, מספרים וכדומה, יש ללחוץ על מקש #

## 2.6 הגדרות אבטחה

#### הגדרת נעילת מסך

כדי להגן על הטלפון שלך, נעל/י אותו באמצעות סיסמה. הערה: לאחר שתגדיר/י נעילת מסך, יהיה עליך להזין את הסיסמה בכל פעם שתדליק/י את הטלפון או כאשר המסך יינעל.

#### הגדרת נעילת מסך

גש/י ל: הגדרות > אבטחה > נעילת מסך

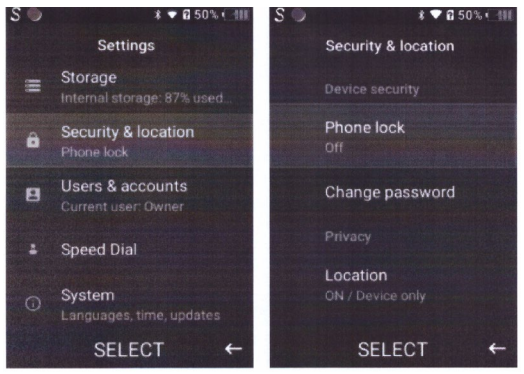

## NP04 אפליקציות מובנות במכשיר 2.7

ווטצאפ – מובנה במכשיר\*

כדי לחפש איש קשר , הקלד את שם האיש קשר, לגלול עם העכבר על שם איש קשר ו OK

\* סקייפ – מובנה במכשיר

\* רדיו מובנה במכשיר = שמיעת תחנות FM ע"ז אוזניות בלבד (במידה ואין אינטרנט)

\* מצלמה

\* מזג אוויר – מובנה במכשיר

2022© כל הזכויות שמורות